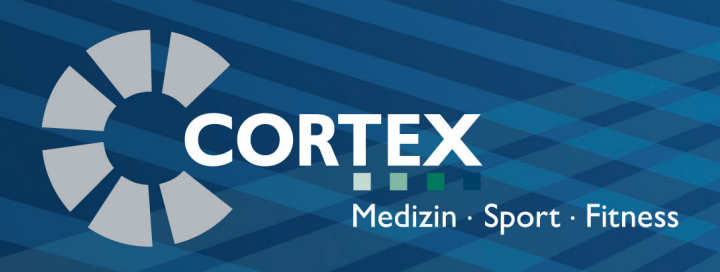

# Installation manual

Art. no. 931-00-220 / Revision a / 2018-03-27

# MetaSoft<sup>®</sup> Studio

### Trademarks

METALYZER<sup>®</sup>, METAMAX<sup>®</sup> and METASOFT<sup>®</sup> are registered trademarks of CORTEX Biophysik GmbH. Other trademarks are registered trademarks of their respective companies.

### Legal notice

The METASOFT<sup>®</sup> Studio software and the associated documentation are protected by copyright.

The duplication of information or data, in particular the use of texts, parts of texts or images, requires the prior permission of CORTEX Biophysik GmbH. With the purchase of the product, the user agrees to use the product only in accordance with the applicable laws of the respective country.

The supplied software may only be copied for security purposes. Please also observe the operating instructions of the respective third-party device manufacturers.

All evaluations of the software are only recommendations and must be reviewed by a medical doctor.

CORTEX Biophysik GmbH 2018. All rights reserved

### Dear User

We would like to thank you for putting your trust in us by purchasing our product. The CORTEX CPET system (device and software) may only be used according to its intended use. Please read all manuals and safety instructions carefully before using your system.

CORTEX Biophysik GmbH assumes no liability for damages caused by improper use or non-observance of the instructions.

- User manual METASOFT<sup>®</sup> Studio | describes the structure and principle of the METASOFT<sup>®</sup> Studio software, explains the integration of devices and guides you step-by-step through the handling of the software.
- User manual (device) | contains all information regarding your device (METAMAX<sup>®</sup>, METALYZER<sup>®</sup> etc.) and explains how to use it.
- **Calibration manual** | guides you step-by-step through the calibration process to ensure the accuracy of your system.

This installation manual guides you step-by-step through the installation of the METASOFT<sup>®</sup> Studio software.

We hope you enjoy using your system and your new software! If you have any questions or problems, please contact your local CORTEX-sales/service partner or directly:

| COR | CORTEX Biophysik GmbH         |                            |  |
|-----|-------------------------------|----------------------------|--|
|     |                               |                            |  |
| =   | Walter-Köhn-Str. 2d           |                            |  |
|     | D 04356 Leipzig • Germany     |                            |  |
| æ   | +49 341 487 49-0              |                            |  |
|     | +49 341 487 49-50             |                            |  |
| ₫   | Information:                  | info@cortex-medical.com    |  |
|     | Technical support             | support@cortex-medical.com |  |
|     | http://www.cortex-medical.com |                            |  |

# Conventions of depiction

| Symbol   | Explanation                                                                                                    | Examples                                     |
|----------|----------------------------------------------------------------------------------------------------|----------------------------------------------|
| NOTICE   | "NOTICE" –<br>indicates important<br>information to<br>avoid damage to<br>the product and to<br>simplify operation<br>(advice, tip). | Note the following<br>important information! |
| Note!    | denotes a tip or an<br>explanation of the<br>previous text                                                                           | Note! Note the following                     |
| •        | denotes a reference<br>to a figure, table or<br>text passage                                                                         | (➡Fig. 01)<br>(➡Tab. 01)<br>(➡Chap. 1.21)    |
| Ратн     | identifies paths                                                                                                    | Toolbox/Special<br>Settings                  |
| [Βυττον] | denotes a button in the software                                                                                                    | Now click [SAVE]!                            |

# **Table of Contents**

| 1 | Syst  | em requirements6                 |
|---|-------|----------------------------------|
| 2 | Soft  | ware licenses7                   |
| 3 | Sup   | ported equipment10               |
| 4 | Insta | allation10                       |
|   | 4.1   | Single user installation12       |
|   | 4.2   | Network-installation16           |
|   |       | 4.2.1 Server installation        |
|   |       | 4.2.2 Client installation        |
|   | 4.3   | Server & Client installation23   |
|   | 4.4   | Install further features27       |
| 5 | Activ | vate software license(s)28       |
| 6 | Gen   | eral instructions29              |
|   | 6.1   | Adjust antivirus scanner program |

# **1** System requirements

Tab. 01: System requirements

| Hardware                  |                                                  |
|---------------------------|--------------------------------------------------|
|                           |                                                  |
| Processor                 | at least Intel Core 2 Duo/ 2 GHz, AMD Athlon     |
|                           | 64 X2/2 GHz or higher                            |
| RAM                       | ≥ 2 GB                                           |
| Hard drive space          | ≥ 20 GB                                          |
| Graphics card             | DX9 compatible with 128 MB RAM or higher         |
|                           |                                                  |
| Monitor                   |                                                  |
|                           |                                                  |
| Resolution                | 1280 * 1024 (4:3), 1280 * 800 (16:9)             |
|                           |                                                  |
| <b>Operating System</b>   |                                                  |
|                           |                                                  |
| Windows®                  | Windows 10 (32 and 64 bit)                       |
|                           | Windows 8 (32 and 64 bit)                        |
|                           | Windows 7 (32 and 64 bit)                        |
|                           | Windows Server 2008 (64 bit)                     |
|                           | Windows Server 2012 (64 bit)                     |
|                           |                                                  |
| <b>Optional requireme</b> | nts                                              |
|                           |                                                  |
| Sound card /              | for output of acoustic signals and messages      |
| speakers                  |                                                  |
| CD-/DVD-burner            | for saving data                                  |
|                           |                                                  |
| Required interfaces       |                                                  |
| 0014                      |                                                  |
| COM connections           | 1 CORTEX system (e.g. METALYZER <sup>®</sup> 3B) |
|                           | 1 connectible bicycle ergometers                 |
| USB connections           | 1 dongle                                         |
|                           | 1 printer                                        |

Note! These specifications refer only to the default configuration and can be changed by adding external devices. Please refer to the technical specifications of the third-party device manufacturer. If your computer does not have the required ports, the following products can be purchased from CORTEX directly or your regional CORTEX sales representative:

| Description                                | Order no.  |
|--------------------------------------------|------------|
|                                            |            |
| USB hub, 4-way, active                     | 000-40-003 |
| USB/serial port cable (Multi-1/USB), 1-way | 820-40-010 |

**Software licenses** 2

| NOTICE | After the installation of METASOFT® Studio you    |
|--------|---------------------------------------------------|
| NonoL  | have to activate both the master license and your |
|        | purchased licenses! Please also read the chapter  |
|        | ACTIVATE SOFTWARE LICENSES (➡Chap. 5)!            |

The following license types of METASOFT<sup>®</sup> Studio are available:

| Licenses type                          | Order no.  |
|----------------------------------------|------------|
| Single user license                    | 721-09-010 |
| Network license (incl. 3 workstations) | 721-09-011 |
| Network license (Expansion sites)      | 721-09-012 |

The following licenses are available:

| Licenses            | Description                            | Order no.  | Tab. 04:                             |
|---------------------|----------------------------------------|------------|--------------------------------------|
|                     |                                        |            | METASOFT <sup>®</sup> Studio-License |
| Master License      | to unlock METASOFT <sup>®</sup> Studio | 721-09-002 |                                      |
| Performance As-     | Performance Assessment                 | 721-09-020 |                                      |
| sessment and        | and Heart Rate Exercise                |            |                                      |
| Heart Rate Exercise | Zones                                  |            |                                      |
| Zones               |                                        |            |                                      |

Tab. 02: Interface accessories

Tab. 03:

Licence type

| Licenses                                                                       | Description                                                                                                    | Order no.  |
|--------------------------------------------------------------------------------|----------------------------------------------------------------------------------------------------|------------|
| Exercise<br>Scheduler                                                          | <ul> <li>Creation of an individual training plan based on spiroergometric test results.</li> <li>Note! The Exercise Scheduler requires the Performance Assessment and Heart Rate Exercise Zones license!</li> </ul> | 721-09-021 |
| MetaControl 3000                                                               | Complete cardiopulmonary<br>performance diagnostics<br>with 12-variable ECG from<br>customed.                                                                                                    | 721-09-013 |
| Interface to<br>12-Channel ECG                                                 | Interface for performing<br>cardiopulmonary<br>performance diagnostics<br>with 12-Channel ECG from<br>ECG devices of third-party<br>manufacturers.                                                                  | 721-09-014 |
| Interface to 3-Chan-<br>nel ECG (for devices<br>with 9-digit serial<br>number) | Interface for performing<br>cardiopulmonary<br>performance diagnostics<br>with the 3-Channel ECG<br>from of custo-med.                                                                                              | 721-09-018 |
| Pre-Operative<br>Assessment                                                    | Special execution and<br>analysis of spiroergometry<br>tests for the assessment of<br>the postoperative risk of a<br>patient before abdominal<br>surgery.                                                           | 721-09-025 |
| Energy metabolism<br>for CPET                                                  | Provision of additional<br>variables for determining<br>the energy metabolism for<br>CPET.                                                                                                    | 721-09-022 |

| Licenses                                                           | Description                                                                                                    | Order no.  |
|--------------------------------------------------------------------|----------------------------------------------------------------------------------------------------|------------|
| Flowchart<br>approach to<br>Interpretation by<br>Wasserman et. al. | Special option for evaluating<br>a CPET test using the<br>flowchart approach by<br>Wasserman et. al.                                                      | 721-09-024 |
| Export to<br>Exercise Manager<br>Software                          | Special option to transfer<br>test data to the exercise<br>manager software atleta or<br>mesics.                                                          | 721-09-016 |
| Basal and<br>Resting Metabolic<br>Rate                             | Special performance and<br>analysis of baseline and<br>resting metabolic rate tests.                                                                      | 721-09-023 |
| Spirometry                                                         | Performance and analysis<br>of spirometry tests, special,<br>VC, FVC, MVV tests.                                                                          | 721-09-028 |
| Interface to<br>Pulmonary<br>Function Testing                      | Interface for performance<br>and analysis of a Lung<br>function test with the<br>spirometry system "smart<br>PFT body" (of Medical-<br>Equipment-Europe). | 721-09-015 |
| Interface to HL7                                                   | Adoption of Patient Data<br>from and return of test data<br>to HL7 for transmission<br>from/to a hospital<br>information system.                          | 721-09-029 |

# 3 Supported equipment

In addition to the CORTEX cardiopulmonary exercise testing devices supported METASOFT<sup>®</sup> Studio, a large number of stationary bikes and treadmills as well as blood pressure gauges and oxygen saturation meters (SpO<sub>2</sub>) (→User manual CORTEX CPET Systems, Chap. 11).

# 4 Installation

| NOTICE | To avoid the loss of data, please close other   |
|--------|-------------------------------------------------|
|        | applications before the installation, check you |
|        | computer for viruses, and be aware of error     |
|        | messages.                                       |

Note! You will need administrator rights for the installation on your computer!

Put the delivered USB stick into a free USB port. Start the installation program by clicking the file **InstallMSStudio.cmd** in the root path of the USB stick.

You can select among:

- 1. **Single PC** (standard): METASOFT<sup>®</sup> Studio is only installed on one workstation (no network connection).
- 2. **Network-Server** (server installation): The server is prepared for the use of METASOFT<sup>®</sup> Studio on the network and the METASOFT<sup>®</sup> Studio database is installed on the network.
- Network-Workstation (client installation): METASOFT<sup>®</sup> Studio is installed on a workstation with access to the METASOFT<sup>®</sup> Studio database installed on the network.

| NOTICE | The Network-Workstation installation can only  |
|--------|------------------------------------------------|
|        | be performed once you have already performed   |
|        | the Network-Server installation on the server! |

4. **Network Server & Client**: METASOFT<sup>®</sup> Studio is installed on the server and the server can also be used as a workstation at the same time.

Additional METASOFT<sup>®</sup> Studio network licenses can then be installed on other workstations connected to the network. In this case, you may need to procure the "Expansion sites" network license!

### Start of installation

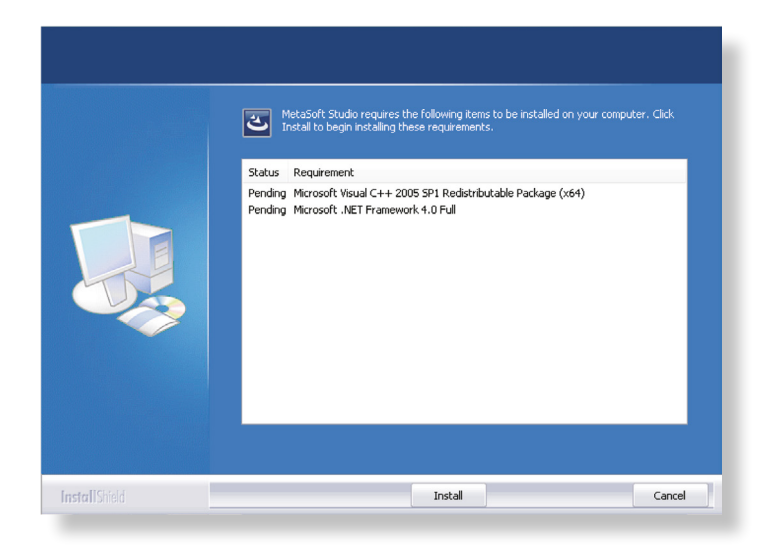

Fig. 1: Start of installation

The INSTALLSHIELD WIZARD opens for the installation of METASOFT<sup>®</sup> Studio. Follow the instructions issued on the monitor.

Click on [INSTALL].

# 4.1 Single user installation

### Selection of installation option

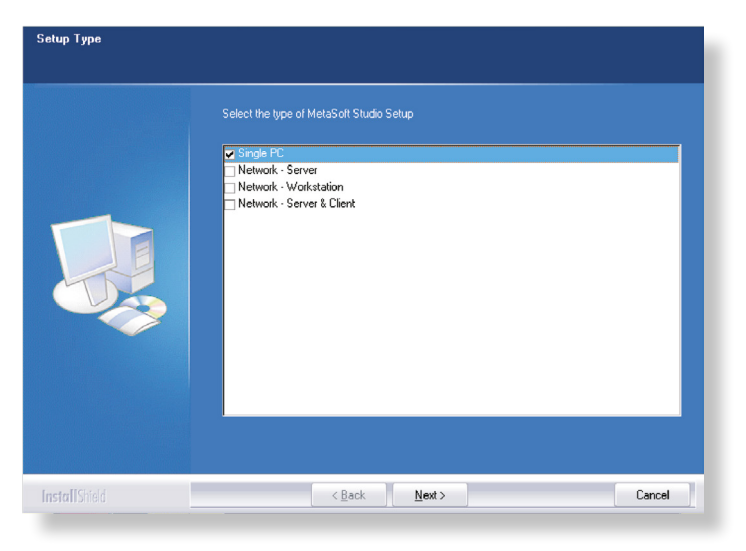

During the installation process you can choose between 4 options. Select **Single PC** for the single-user installation and click on [NEXT].

### Select the directory for METASOFT® Studio

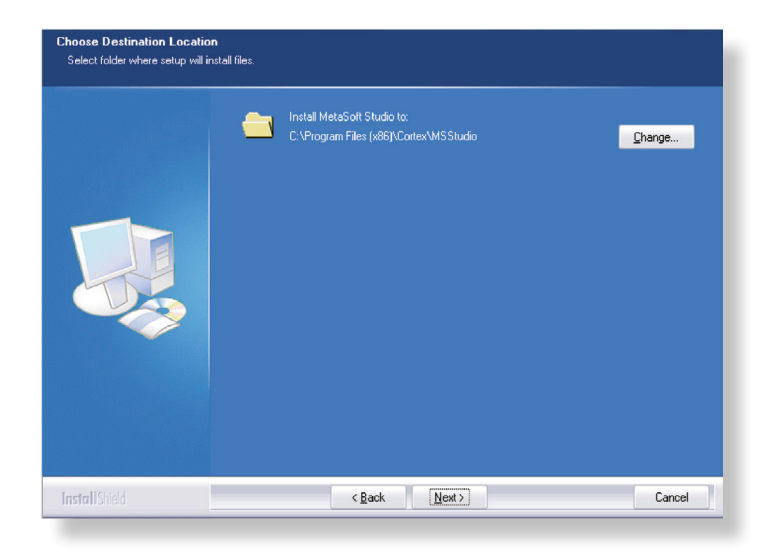

Select the directory for METASOFT<sup>®</sup> Studio.

Click on [NEXT].

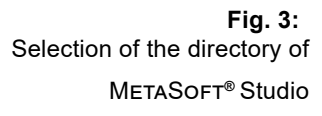

Fig. 2:

Selection of installation option

### Select directory for the database

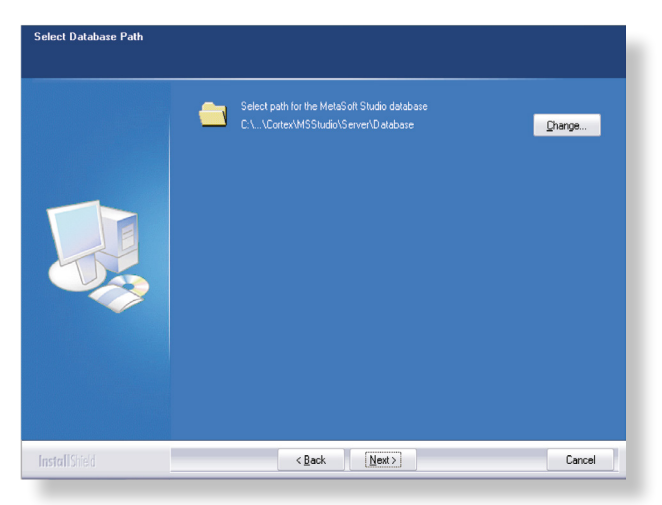

Select the directory for the database for METASOFT<sup>®</sup> Studio. Click on [NEXT].

### Selection of the features

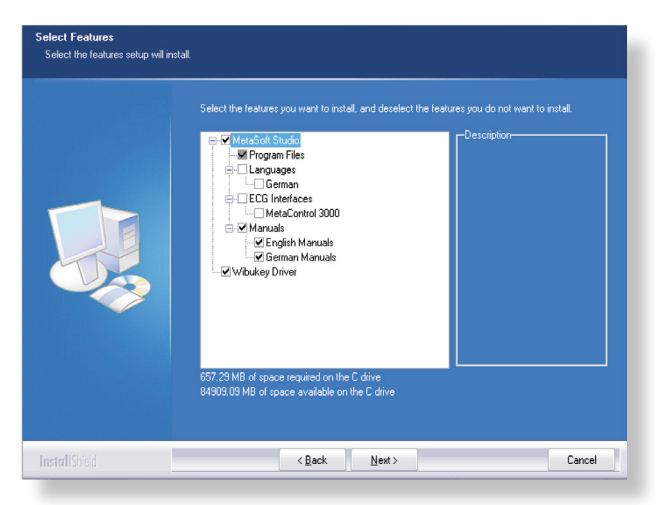

Select the features you want to install:

- Language
- ECG-linkage of MC 3000
- Manuals
- WibuKey-driver

Click on [NEXT].

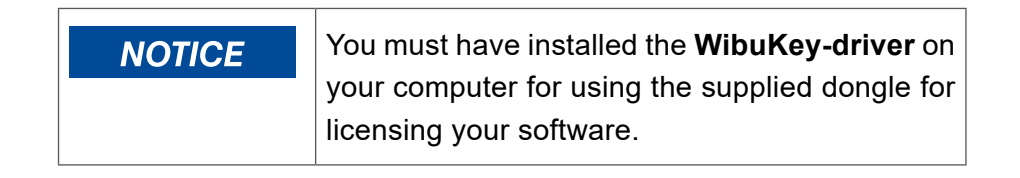

Fig. 4: Selection of the directory for the database

Fig. 5: Selection of the features If you do not have the WibuKey-driver software installed on your system, leave the default checkmark selected for the WibuKey-driver. If the WibuKey-driver is already installed, no selection appears in the menu.

Continue Installation of METASOFT<sup>®</sup> Studio

 Setup Status

 The InstallShield Wicard is installing MetaSolf Studio

 Installing

 C1...MSStudio/Clien/Bin/DemoDiata/CPE T/wrFVLVinformation.de.xml

 Installing

 C1...MSStudio/Clien/Bin/DemoDiata/CPE T/wrFVLVinformation.de.xml

 Installing

 C1...MSStudio/Clien/Bin/DemoDiata/CPE T/wrFVLVinformation.de.xml

 Example

 Installing

 C1...MSStudio/Clien/Bin/DemoDiata/CPE T/wrFVLVinformation.de.xml

Click on [INSTALL] to install METASOFT<sup>®</sup> Studio.

A window opens that displays the installation progress.

### Installating the WibuKey software

If you have not yet installed the WibuKey-driver, you will be prompted to install it.

 
 Wilkommen beim WibuKay-Software-Setup, Dieses Bogramm wid WibuKay-Software auf Ihrem Computer Installieren.

 Wilkommen beim WibuKay-Software auf Ihrem Computer Installieren.

 Wilkommen beim WibuKay-Software auf Ihrem Computer Installieren.

 Wilkommen beim WibuKay-Software auf Ihrem Computer Installieren.

 Wilkommen beim WibuKay-Software auf Ihrem Computer Installieren.

 Wilkommen beim WibuKay-Software auf Ihrem Computer Installieren.

 Wilkommen beim WibuKay-Software auf Ihrem Computer Installieren.

 Wilkommen beim WibuKay-Software auf Ihrem Computer Installieren.

 Wilkommen beim WibuKay-Software auf Ihrem Computer Installieren.

 Wilkommen beim WibuKay-Software auf Ihrem Computer Installieren.

 Wilkommen beim WibuKay-Software auf Ihrem Computer Installieren.

 Wilkommen beim WibuKay-Software auf Ihrem Computer Installieren.

 Wilkommen beim WibuKay-Software auf Ihrem Computer Installieren.

 Wilkommen beim WibuKay-Software auf Ihrem Computer Installieren.

 Wilkomen beim WibuKay-Software auf Ihrem Computer Installieren.

 Wilkomen beim WibuKay-Software auf Ihrem Computer Installieren.

 Wilkomen beim WibuKay-Software auf Ihrem Computer Installieren.

 Wilkomen beim WibuKay-Software auf Ihrem Computer Installieren.

 Wilkomen beim WibuKay-Software auf Ihrem Computer Installieren.

 Wilkow-WibuKay-Software auf Ihrem Computer Installieren.

Click on [NEXT].

Fig. 7: Install the WibuKey-driver

Fig. 6:

Continue Installation

### Select the language for the WibuKey software

| Bitte wählen Sie die Sprachen, die WibuKey unterstützen solt<br>✓ Englisch<br>✓ Ebinesisch [vereinfacht]<br>✓ Französisch<br>✓ Deutsch<br>✓ Italienisch<br>✓ Japanisch<br>✓ Portugiesisch<br>✓ Spanisch |
|----------------------------------------------------------------------------------------------------|
| <zurück weiter=""> Abbrechen</zurück>                                                                                                    |

Fig. 8: Select the language for the WibuKey-driver software

Select the language the WibuKey-driver software should provide. Click on [NEXT].

### Select the directory for the WibuKey software

| Das Setup-Programm wird die WibuKey Tools in den folgenden<br>Urdner installieren.<br>Um die Program<br>bitte svizeiter.<br>Um die Program<br>wählen Sie bitte<br>Soll das Verzeichnis existiert nicht.<br>Soll das Verzeichnis erstellt werden? |
|----------------------------------------------------------------------------------------------------|
| Auswahl von xA<br>Setup-Programm Ja Nein<br>Zelverzeichnis<br>[C:\Program Files (x86)\\/IBUKEY Suchen                                                                                                    |
| <br><zurück abbrechen<="" th="" weiter=""></zurück>                                                                                                    |

Fig. 9: Select the directory for the WibuKey-driver

Select the directory where you would like to install the WibuKey-driver software. Click on [NEXT]. Then click on [YES] if the indicated directory still has to be created, and then click on [NEXT].

The files are copied to the indicated directories. Afterwards, you will be notified that the installation of the WibuKey-driver software is completed.

Click on [EXIT] to finish the installation process.

### Finishing the installation of METASOFT<sup>®</sup> Studio

 InstallShield Wizard Complete

 The InstallShield Wizard has successfully installed MetaSoft Studio. Click Finish to exit the wizard

 Image: Click Finish to exit the wizard

 Image: Click Finish to exit the wizard

 Image: Click Finish to exit the wizard

 Image: Click Finish to exit the wizard

 Image: Click Finish to exit the wizard

To complete the installation of METASOFT<sup>®</sup> Studio, click on [FINISH]. Start METASOFT<sup>®</sup> Studio or the MSS toolbox via the icons on your desktop.

# 4.2 Network-installation

| NOTICE | In case of a network installation, you must first  |
|--------|----------------------------------------------------|
|        | complete the server installation before you can    |
|        | start the client installation on the respective    |
|        | workstations! During the server installation, the  |
|        | files that you need for the successive client ins- |
|        | tallation are stored (server)!                     |

## 4.2.1 Server installation

### Selection of the installation option

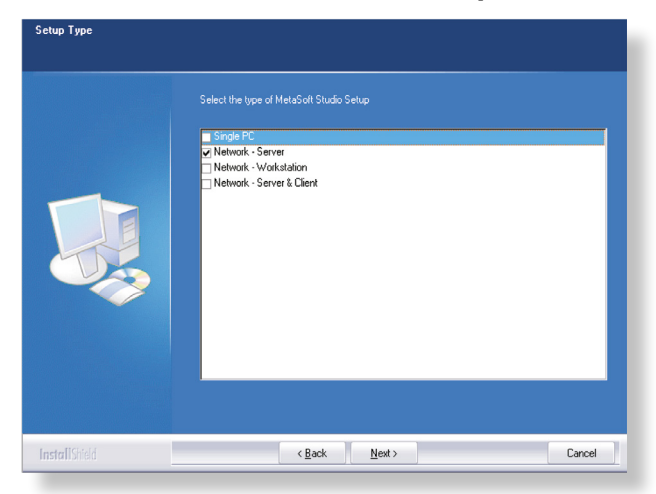

Fig. 11: Installation option

Fig. 10:

Finishing the Installation

During the installation you can choose between 4 options. Select **Network Server** for the server installation, and then click on [NEXT].

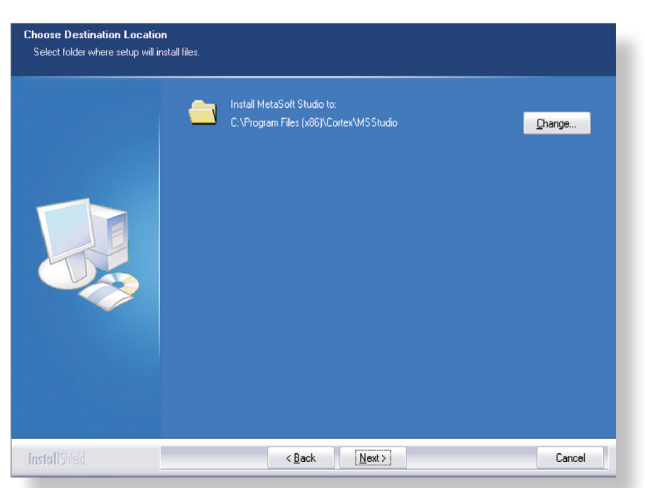

### Select the directory for the server program files.

**Fig. 12:** Select the directory for the server program files

Select the directory for the server program files and click [NEXT].

### Select the directory for the database

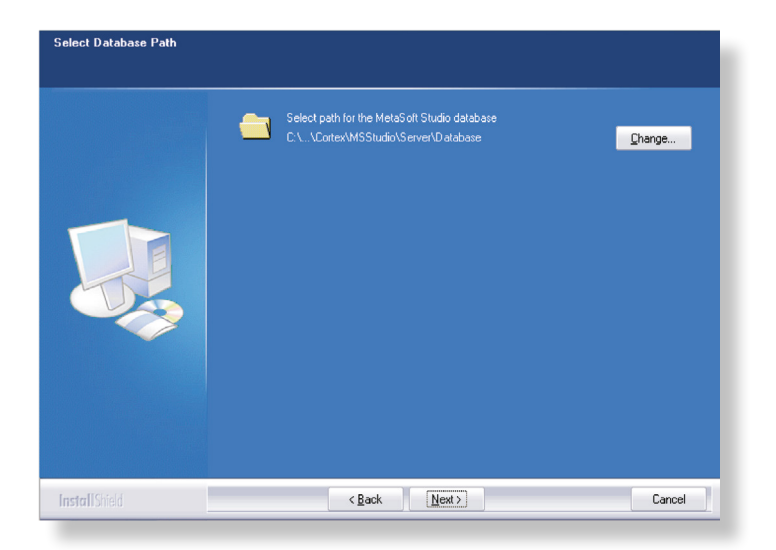

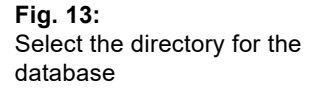

Select the directory for the METASOFT<sup>®</sup> Studio network database. Click on [NEXT].

| NOTICE | This directory must be located on a local drive   |
|--------|---------------------------------------------------|
| NONCE  | of the server, but does not have to be visible to |
|        | the workstations. Linked and mobile drives are    |
|        | not allowed.                                      |

### Select the directory for the client installation

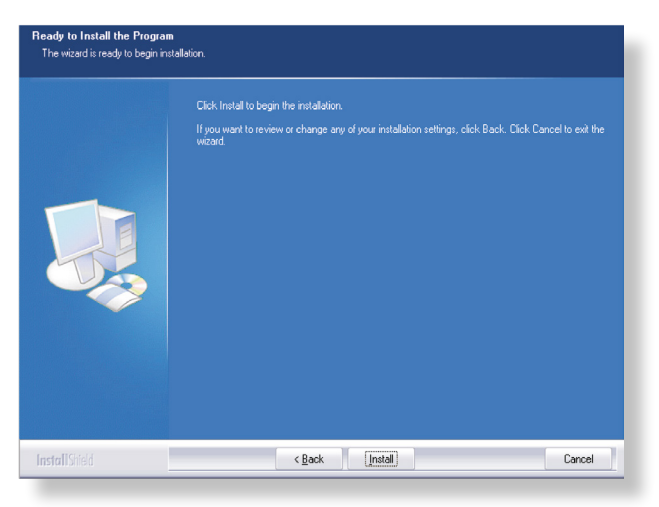

Select the directory for the client installation files.Note! This directory has to be available for all workstations in the network.

### Click on [NEXT].

### Continue Installation of METASOFT® Studio

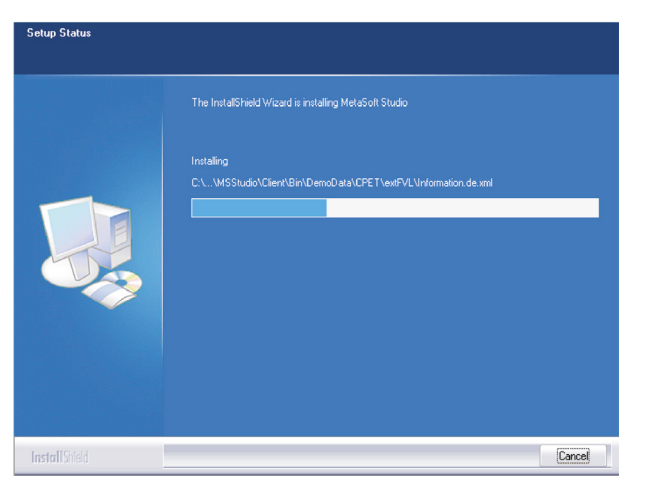

Click on [INSTALL].

A window will open that indicates the installation progress.

| NOTICE | You must have installed the WibuKey-driver    |
|--------|-----------------------------------------------|
|        | software on your computer in order to use the |
|        | supplied dongle for licensing your software!  |

If you have not yet installed the WibuKey-driver software on your system, proceed as described under Single User Installation ( $\Rightarrow$ Fig. 07 – fig. 09).

Fig. 14: Select the directory for the client installation

> Fig. 15: Continue installation

### Complete the METASOFT® Studio installation

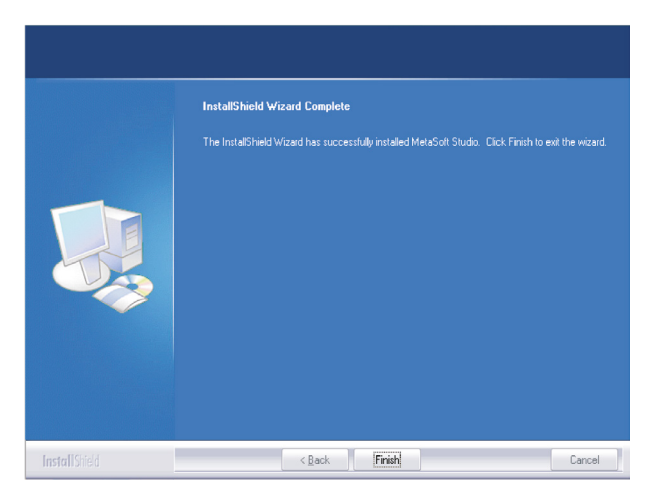

Fig. 16: Complete Installation

Click [FINISH] to complete the installation process of METASOFT<sup>®</sup> Studio. Continue the network installation with the client installation on the respective workstations.

### 4.2.2 Client installation

| NOTICE | Before start  | ting the client instal       | latior | n, you | must   |
|--------|---------------|------------------------------|--------|--------|--------|
| NONCE  | have compl    | leted the server ins         | tallat | ion! D | )o not |
|        | start the cli | ent installation fron        | n the  | USB    | stick, |
|        | otherwise     | METASOFT <sup>®</sup> Studio | will   | not    | work   |
|        | properly!     |                              |        |        |        |

After completing the server installation, perform the client installation on the individual workstations in the network. Use the following procedure on each workstation:

Open the Windows<sup>®</sup>-Explorer. Select the directory on the server where you installed METASOFT<sup>®</sup> Studio. (e. g. \\server\\public\\MSSclientsetup).

Open the Client-Setup folder. Start the appropriate client installation file: MSStudio(version)Install.exe (e. g. "MSStudio432Install.exe").

### Selection of the installation option

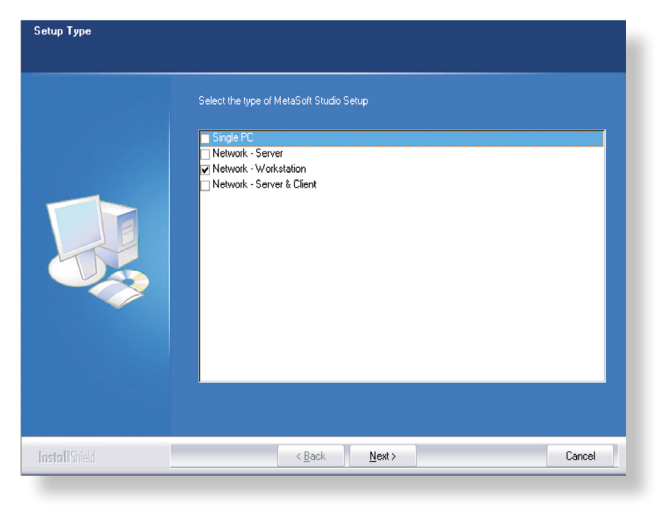

Select the option **Network workstation** for the client installation and then click on [NEXT].

### Select the directory for METASOFT<sup>®</sup> Studio

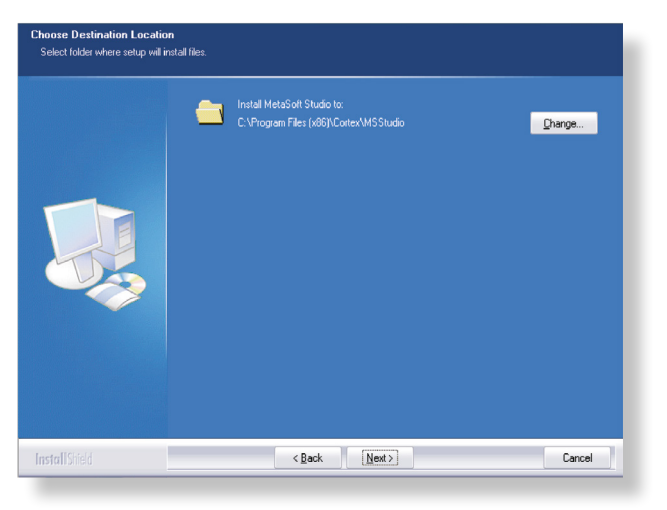

Select the directory for METASOFT® Studio. Click on [NEXT].

Fig. 17: Selection of the installation option

Select the directory for METASOFT<sup>®</sup> Studio

Fig. 18:

### Select the directory for the database

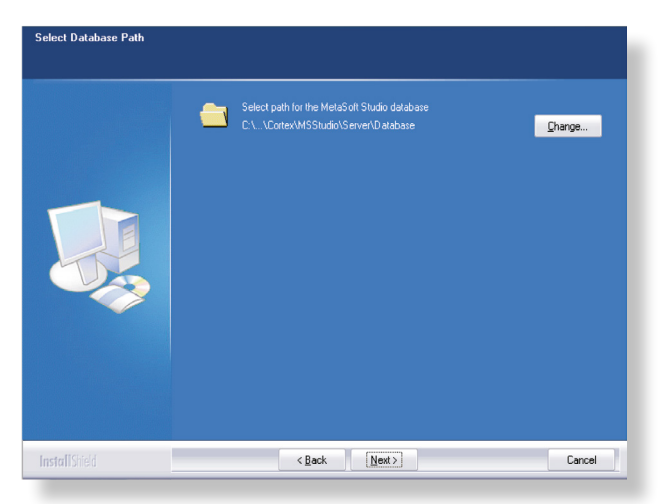

Select the directory for the METASOFT<sup>®</sup> Studio database. Click on [NEXT].

### Selection of the features

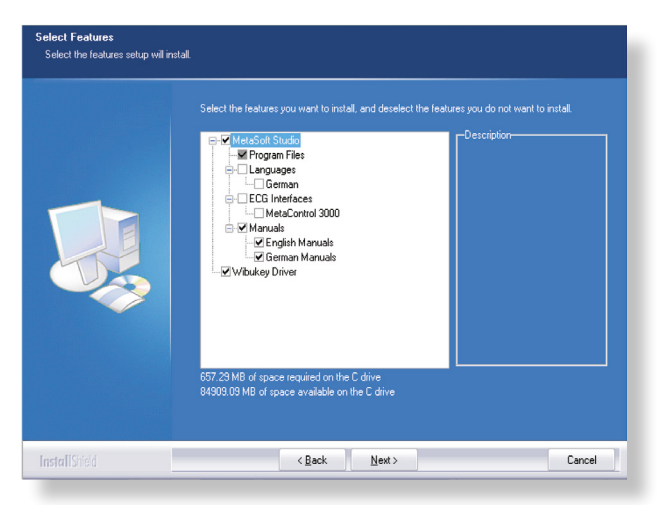

Select the features you want to install:

- Language
- ECG-linkage of MetaControl 3000
- WibuKey-driver (recommended choice)
- Manuals

Click on [NEXT].

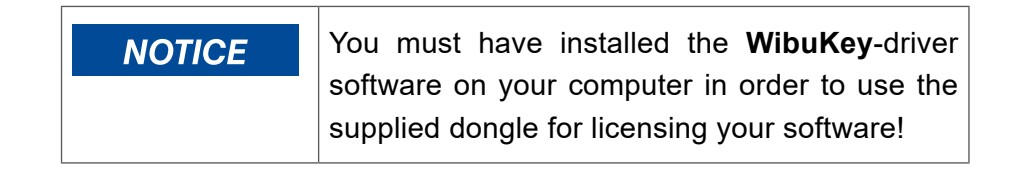

**Fig. 19:** Select the directory for the database

Fig. 20: Selection of the features

### Selection of the server settings

Fig. 21: Information about the server settings

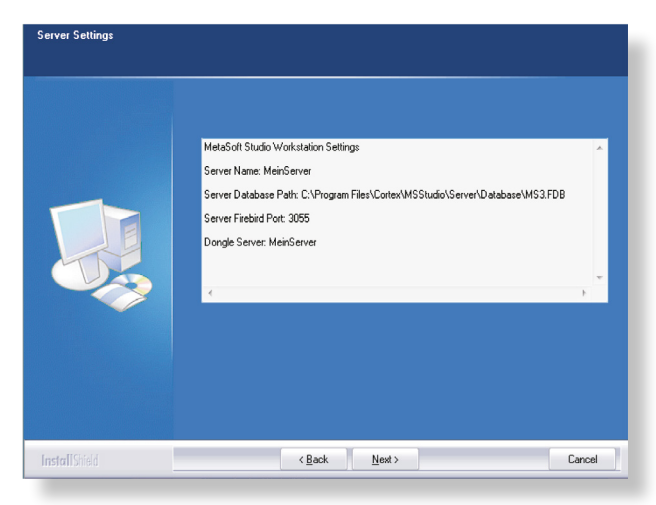

The system will provide you with information about the server settings.

Click on [NEXT].

### Continue Installation of METASOFT<sup>®</sup> Studio.

Fig. 22: Continue Installation

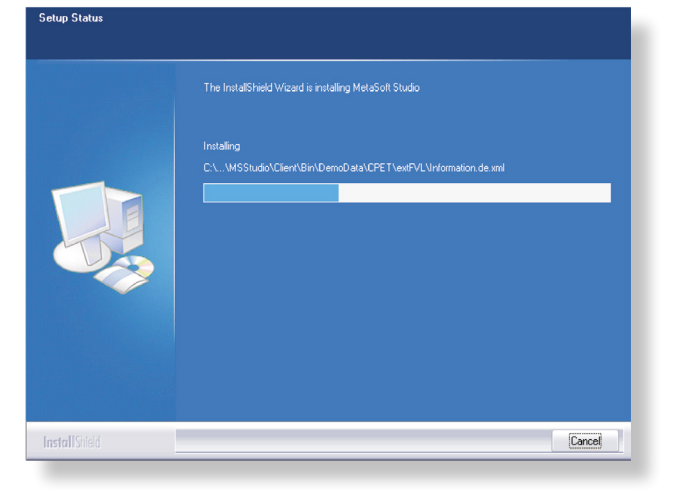

Click on [INSTALL].

A window will open that indicates the installation progress.

If you have not yet installed the WibuKey-driver software on your system, proceed as described under Single User Installation ( $\Rightarrow$ Fig. 07 – fig. 09).

### Complete the installation of METASOFT<sup>®</sup> Studio

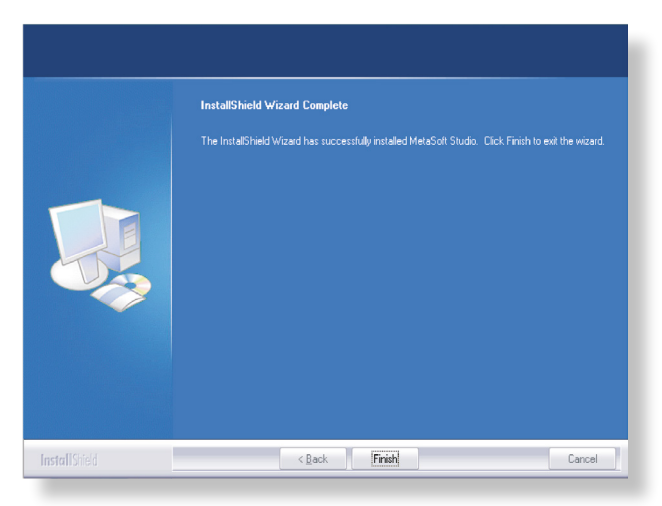

**Fig. 23:** Complete the installation

To complete the installation of METASOFT<sup>®</sup> Studio, click on [FINISH]. Start METASOFT<sup>®</sup> Studio or the MSS toolbox via the icons on your desktop.

# 4.3 Server & Client installation

### Selection of the installation option

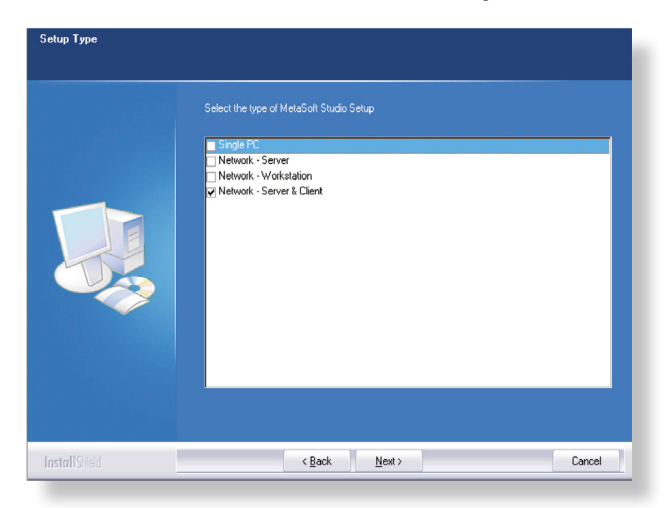

**Fig. 24:** Select the installation option

Select the installation option **Network Server & Client** and then click on [NEXT].

### Select the directory for METASOFT® Studio

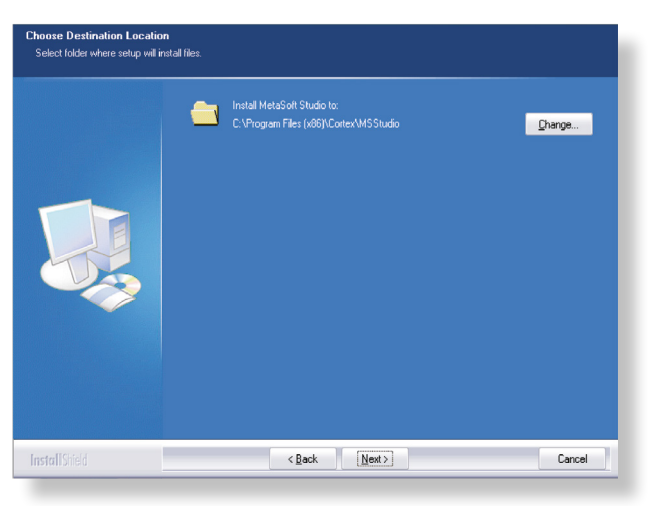

Select the directory for Server program files.

Click on [NEXT].

### Select the directory for the database

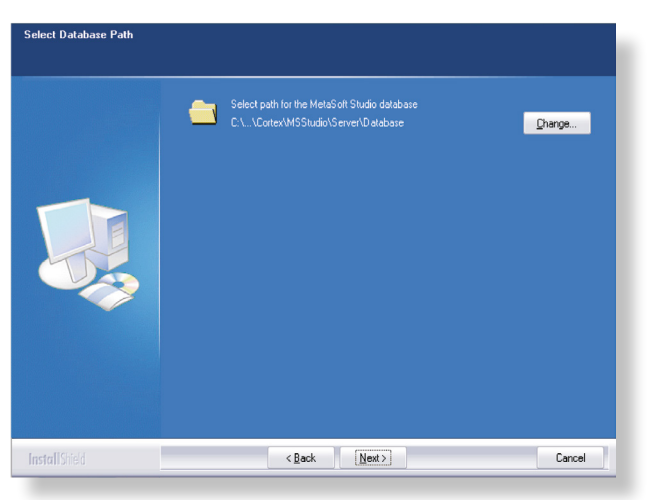

Select the directory for the METASOFT<sup>®</sup> Studio network database.

Click on [NEXT].

| NOTICE | This directory must be located on a local drive<br>of the server, but does not have to be visible to |
|--------|----------------------------------------------------------------------------------------------------|
|        | the workstations. Linked and mobile drives are not allowed.                                          |

Fig. 26: Select the directory for the database

Fig. 25:

Select the directory for METASOFT<sup>®</sup> Studio

### Select the directory for the client installation

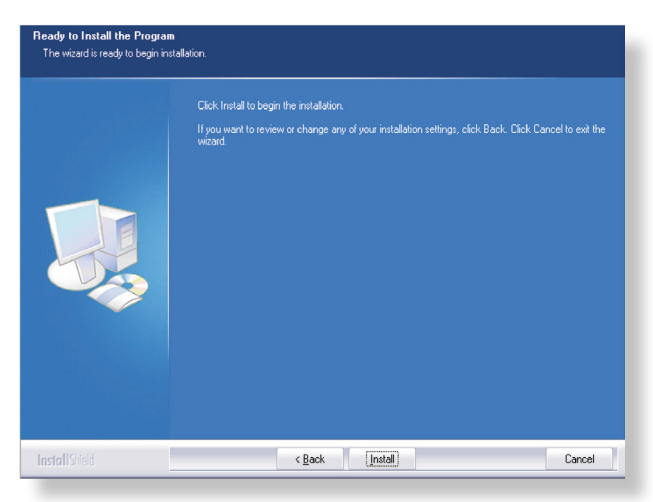

Fig. 27: Select the directory for the client installation

Select the directory for the client installation files.

Note! This directory has to be available for all workstations in the network.

Click on [NEXT].

### Selection of the features

| 857.23 MB of space required on the C drive<br>84933.03 MB of space available on the C drive |  |
|---------------------------------------------------------------------------------------------|--|

Select the features you want to install:

- Language
- ECG-linkage of MC 3000
- WibuKey-driver (recommended choice)
- Manuals

Click on [NEXT].

Fig. 28: Selection of the features

### Continue Installation of METASOFT® Studio

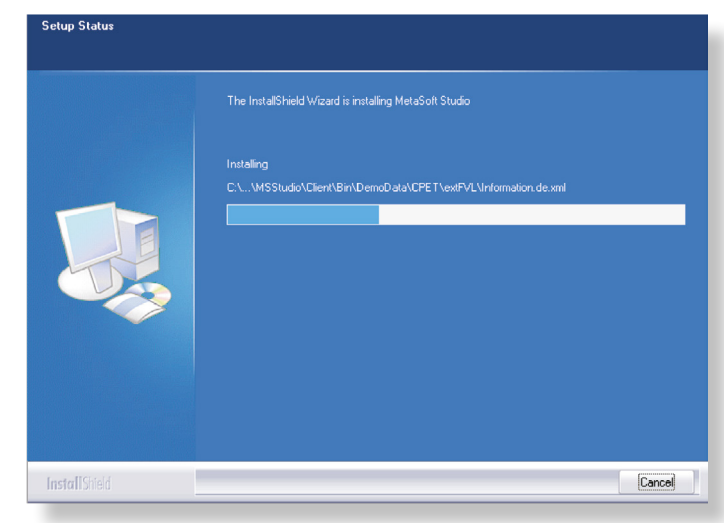

Click on [INSTALL].

A window will open that indicates the installation progress.

If you have not yet installed the WibuKey-driver software on your system, proceed as described under Single User Installation ( $\Rightarrow$ Fig. 07 – fig. 09).

### Complete the installation of METASOFT® Studio

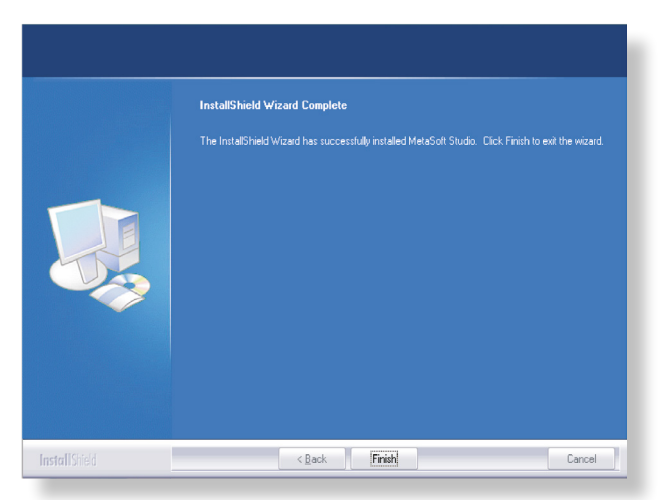

To complete the installation of METASOFT<sup>®</sup> Studio, click on [FINISH]. Start METASOFT<sup>®</sup> Studio or the MSS toolbox via the icons on your desktop.

Fig. 30: Complete the installation

Fig. 29:

Continue the Installation

# 4.4 Install further features

If you want to install certain features (e.g. languages, ECG interfaces etc.), you can change the intallation via the Windows<sup>®</sup> control panel:

| ) 🔿 👻 🕇 🚮 🕨 Systemster                     |                                                        |                                              |                   |                  |                     | ^  |
|--------------------------------------------|--------------------------------------------------------|----------------------------------------------|-------------------|------------------|---------------------|----|
|                                            | uerung > Programme > Programme und Features            |                                              | ~ C               | Programme un     | d Features" durchsu | ,P |
| Startseite der Systemsteuerung             | Programm deinstallieren oder ändern                    |                                              |                   |                  |                     |    |
| Installiarte Undates anteinen              |                                                        | 6 (10) · · · · · · · · · · · · · · · · · · · |                   |                  |                     |    |
| Windows-Features aktivieren                | Wanten Sie ein Programm aus der Liste aus, und klicke  | en sie auf "Deinstallieren", "Ande           | ern oder kepanere | n", um es zu dei | installieren.       |    |
| oder deaktivieren<br>Programm vom Netzwerk | Organisieren - Deinstallieren Ändern                   |                                              |                   |                  | jii •               |    |
| installieren                               | Name                                                   | Demonster .                                  | Installiest am    | Größe            | Vertion             |    |
|                                            | CoreIDRAW(R) Graphics Suite X4 - Winde Programms.      | stallation dieses on                         | 14.01.2014        | 2,92 MB          |                     |    |
|                                            | Costo dalgnostic 5.6.14                                | Deeber les                                   | 17.01.2014        |                  | 2.4.11              |    |
|                                            | Emander MailT 400415                                   | Dropoox, Inc.                                | 20 10 2012        | 4.01 MR          | 24.11               |    |
|                                            | FileZila Cient 3.5.3                                   | FileZilla Project                            | 14.01.2014        | 16.5 MR          | 253                 |    |
|                                            | ava 7 Hodate 45 (64-bit)                               | Oracle                                       | 14.01.2014        | 118 MB           | 7.0.450             |    |
|                                            | Java 7 Update 51                                       | Oracle                                       | 27.01.2014        | 120 MB           | 7.0.510             |    |
|                                            | Java(TM) 6 Update 31                                   | Oracle                                       | 16.02.2012        | 95,1 MB          | 6.0.310             |    |
|                                            | MetaSon 3                                              | Cortex Biophysik GmbH                        | 20.02.2012        |                  | 3.9.8 SR1           |    |
|                                            | MetaSoft Studio                                        | CORTEX                                       | 10.02.2014        |                  | 4.8.0 Beta 2        |    |
|                                            | S Microsoft - Speichern als PDF - Add-In für 2007 Micr | Microsoft Corporation                        | 15.02.2012        | 80,0 KB          | 12.0.4518.1014      |    |
|                                            | Microsoft Dynamics NAV 5.0 CSIDE Client                | Microsoft Corporation                        | 15.02.2012        | 91,5 MB          | 5.0.24199.0         |    |
|                                            | Microsoft Dynamics NAV 2013                            | Microsoft Corporation                        | 14.01.2014        |                  | 7.0.33781.0         |    |
|                                            | Microsoft Office File Validation Add-In                | Microsoft Corporation                        | 15.07.2013        | 7,95 MB          | 14.0.5130.5003      |    |
|                                            | B Microsoft Office Live Add-in 1.5                     | Microsoft Corporation                        | 11.07.2013        | 508 KB           | 2.0.4024.1          |    |
|                                            | Microsoft ReportViewer 2010 SP1 Redistributable (KB    | Microsoft Corporation                        | 21.10.2013        | 12,4 MB          | 10.0.40220          |    |
|                                            | Microsoft Visual C++ 2005 Redistributable (x64)        | Microsoft Corporation                        | 20.02.2012        | 700 KB           | 8.0.56336           |    |
|                                            | Microsoft Visual C++ 2005 Redistributable (x64)        | Microsoft Corporation                        | 22.02.2012        | 572 KB           | 8.0.61000           |    |
|                                            | Microsoft Visual C++ 2008 Redistributable - x86 9.0.3  | Microsoft Corporation                        | 20.02.2012        | 596 KB           | 9.0.30729           |    |
|                                            | Microsoft Visual C++ 2008 Redistributable - x86 9.0.3  | Microsoft Corporation                        | 22.02.2012        | 600 KB           | 9.0.30729.6161      |    |
|                                            | Mozilla Firefox 26.0 (x86 de)                          | Mozilla                                      | 14.01.2014        | 49,5 MB          | 26.0                |    |
|                                            | Mozilla Maintenance Service                            | Mozilla                                      | 14.01.2014        | 337 KB           | 26.0                |    |
|                                            | MSXML 4.0 SP2 (KB954430)                               | Microsoft Corporation                        | 17.02.2012        | 1,28 MB          | 4.20.9870.0         |    |

**Fig. 31:** Install further features for METASOFT<sup>®</sup> Studio

Open the directory via the Window<sup>®</sup> Explorer: CONTROL PANEL/ PROGRAMS AND FEATURES.

Select the program METASOFT<sup>®</sup> Studio **●** (⇒Fig. 31) and click on [CHANGE] **②**.

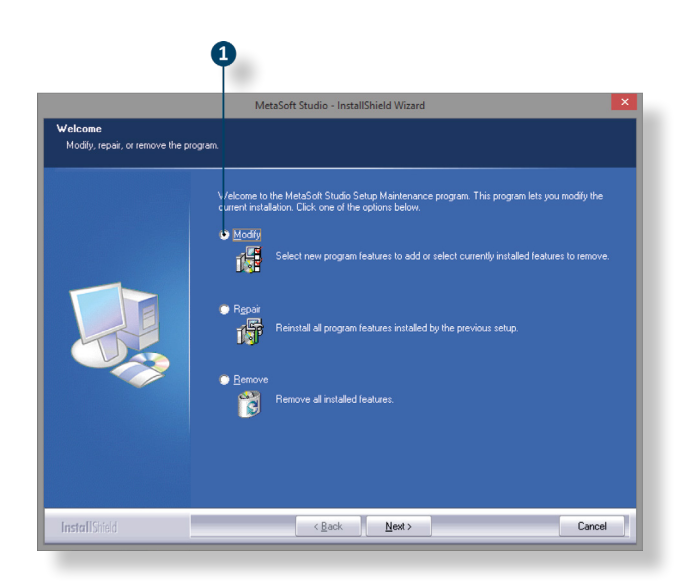

**Fig. 32:** Change the installation options

Click on [MODIFY] **①** (➡Fig. 32) to install further program features.

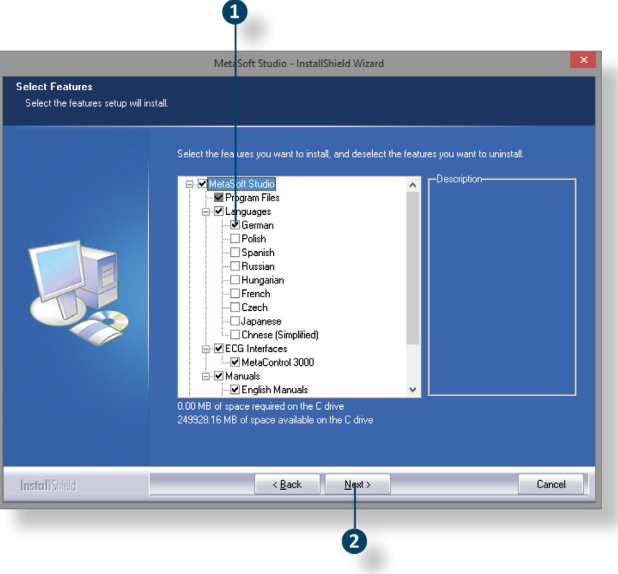

[NEXT] **2**. Follow the instructions on the screen.

Select the desired features (e.g. English) **①** (⇒Fig. 33) and click on

The features are installed.

# 5 Activate software license(s)

The included USB dongle works as a key for your software license(s). After the installation is complete, plug the dongle to an available USB port on your PC or notebook. The drivers for the USB dongle were automatically added during the installation of METASOFT<sup>®</sup> Studio. Before you can use your software with the purchased licenses, you must unlock your license number(s).

| NOTICE | With the purchase of METASOFT® Studio you                   |
|--------|-------------------------------------------------------------|
| None   | automatically acquire a master license. The                 |
|        | master license number must be entered and                   |
|        | activated in the METASOFT® Studio Toolbox after             |
|        | installation! This enables METASOFT <sup>®</sup> Studio for |
|        | general use. Once you have done this you will               |
|        | activate the license keys for your purchased                |
|        | individual licenses.                                        |

If you do not activate the master license, your software will not work!

Fig. 33:

Select features and

continue installation

Open the MSS toolbox. Under USER DATA/LICENSES you will find a list to activate your software license(s). Enter the respective activation code and click [ACTIVATE].

# 6 General instructions

# 6.1 Adjust antivirus scanner program

For many antivirus scanner programs, the on-access scanner (or monitor) is set to scan all files on the hard disk for malware at system startup.

This means that the METASOFT<sup>®</sup> (studio) databases, the log files and the emergency data are checked during each access, which can reduce the system speed.

To avoid these performance problems, you should configure the settings on your antivirus scanner program (if installed) to exclude the above files from system scanning.

Use the scanner's interface to enter the following exceptions:

- \*.log (log files)
- \*.fdb (databases)
- \*.msstdf (METASOFT<sup>®</sup> Studio emergency data)

If you have any questions, please contact your appropriate regional CORTEX sales/service partner or contact CORTEX Biophysik GmbH directly.

Supported by funds from the European Union and the Free State of Saxony

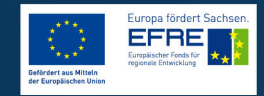